### 步驟一:下載財產網路申報軟體

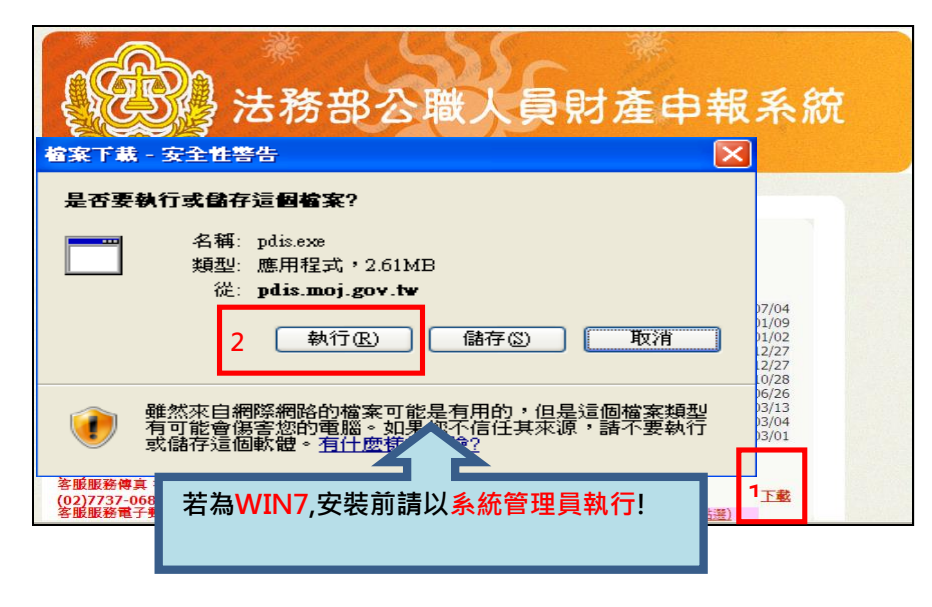

- 於 105 年度授權期間: 105 年 9 月 12 日至 9 月 30 日進入本部公職人員 財產申報系統 https://pdis.moj.gov.tw
- 點選「下載」進行財產網 路申報軟體下載。

#### 步驟二:登入財產網路申報系統

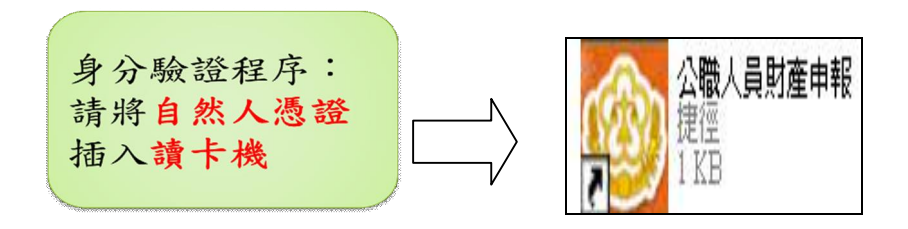

# 步驟三:下載財產資料授權/閱讀授權注意事項

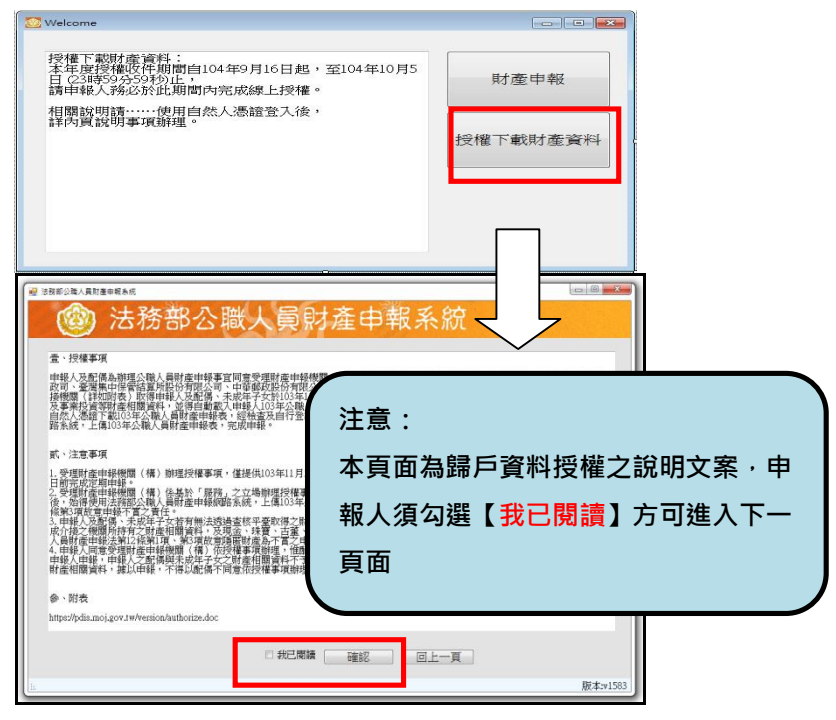

- 1. 將自然人憑證插入讀卡 機。
- 再點選桌面的網路申報 圖示,即可進入申報系 統。
- 3. 依系統指示輸入 PIN 碼及 身分證字號。
- 1. 選擇「授權下載財產資 料」。
- 詳閱授權事項、注意事 項及附表(提供下載財 產項目及資料來源一覽 表)內容,並勾選「我已 閱讀」,按確認後始可進 入授權作業。

步驟四:辦理授權,申報人應使用自然人憑證授權/確認基本資料,

配偶可採自然人憑證授權(步驟四-1)或紙本授權(步驟四-2)

※僅提供以「身分證統一編號」或「居留證號碼」進行授權服務。

步驟四-1:辦理授權/上傳-情形 1:申報人及配偶均使用自然人憑證授權(未成 年子女自動同步授權)

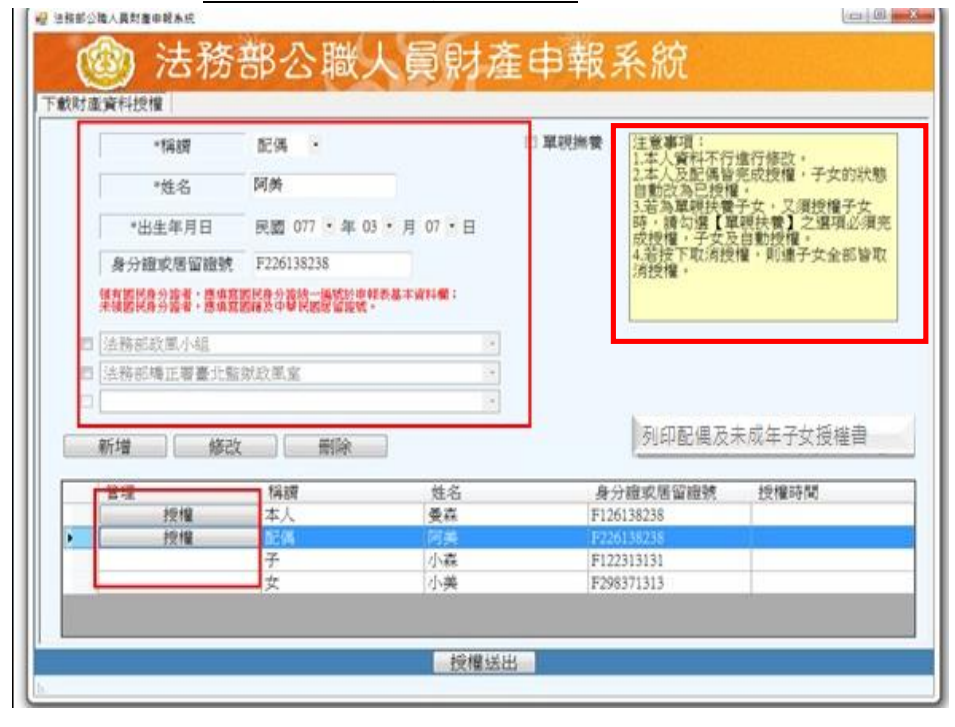

圖 1

|                        | 配偶・                        |                    | 🖻 單親撫養                     | 注意事項:                                 | い在々二かケット                                                               |
|------------------------|----------------------------|--------------------|----------------------------|---------------------------------------|------------------------------------------------------------------------|
| *姓名                    | 阿美                         |                    |                            | 1.本人資料不行<br>2.本人及配偶皆<br>自動改為已授権       | 運行修改。<br>完成授權,子女的狀態<br>。                                               |
| *出生年月日                 | 民國 077 ・ 年                 | 03・月 07・日          |                            | 3.若為單親扶着時,請勾選【I                       | 子女,又須授權子女<br>親扶養】之選項必須                                                 |
| 身分證或居留證劉               | 充 F226138238               |                    |                            | 成技權,于女/<br>4.若按下取消授<br>消授權。           | 福,則連子女全部皆可                                                             |
|                        |                            |                    |                            |                                       |                                                                        |
| 新增 修                   | 改 刪除                       | •                  |                            |                                       |                                                                        |
| 新增 修<br>管理             | 改善刪除                       | ·<br>姓名            | 身分                         | →證或居留證號 120220                        | 授權時間                                                                   |
| 新增 修<br>管理<br>授權<br>授權 | 改 刪除<br>稱謂<br>本人<br>百選     | <br>姓名<br>夏森<br>同業 | 身分<br>F126<br>F226         | 計證或居留證號<br>138238<br>138238           | 授權時間<br>00140704下午02-11-58<br>00140704下午02-11-58                       |
| 新增 修<br>管理<br>授權<br>授權 | 改 刪除<br>稱謂<br>本人<br>民<br>子 |                    | 身分<br>F126<br>F226<br>F122 | )證或居留證號<br>138238<br>138238<br>313131 | 授權時間<br>2014/0/4下午02:11:58<br>2014/0/4下午02:11:58<br>2014/0/4下午02:11:58 |

申報人本人及配偶「均 使用自然人憑證」辦理 線上授權,操作方式如 下:

- 第一次進入頁面,下 方名單預設帶出本人 資料,請確認基本資 料無誤。
- 須自行編輯配偶及未 成年子女資料,每筆 資料編輯完成後須按 新增,亦有修改、刪 除按鈕供自行更修。
- 並勾選此致機關(授 權時之受理申報機 關),並開始進行授權 作業。
- 請申報人務必確認子 女是否已成年(以 11 月 1 日為申報基準 日),及詳閱畫面右方 「注意事項」,即可正 確辦理授權。
- 點選申報人本人「授 權」按鈕(系統即變更 文字為「取消授權」; 且顯示「授權時間」) (詳左圖1)。
- 6. 退出申報人自然人憑證,改插入配偶自然
   人憑證,並點選配偶之「授權」按鈕。
- 7. 雙方授權後,未成年

| 2 |
|---|
| _ |
|   |

|         | *精調                        | 子・                                                                                                    |                 |                             | ☑ 單親撫養                               | 注意事項:<br>1.本人管料不             | 行進行條改。                                                 |
|---------|----------------------------|----------------------------------------------------------------------------------------------------|-----------------|-----------------------------|--------------------------------------|------------------------------|--------------------------------------------------------|
| ſ       | *姓名                        |                                                                                                    |                 |                             |                                      | 2.本人及配偶<br>自動改為已授            | 皆完成授權,子女的狀態<br>/權。                                     |
| Γ       | *出生年月日                     | 民國                                                                                                    | • 年 ·           | 月・日                         |                                      | 3.若為單親扶<br>時,請勾選【<br>中編編, 二十 | 養子女,又須授權子女<br>,單親扶養】之選項必須完<br>,马自動授權,                  |
| Г       | 身分證或居留證號                   |                                                                                                    |                 |                             |                                      | 以政権"于义<br>4.若按下取消<br>消益權     | 授權,則連子女全部皆取                                            |
| 1       | 有關民身分論者:應填寫<br>補調保身分能者:直接實 | 劉民身分論統一<br>劉羅及中國 居里                                                                                      | ·通知於申報表<br>研始時間 | 基本資料欄:                      |                                      |                              |                                                        |
|         |                            |                                                                                                    |                 |                             |                                      |                              |                                                        |
|         | 法務部政圖小組                    |                                                                                                    |                 | *                           |                                      |                              |                                                        |
| - E (   | 法務部矯正署臺北監                  | 就政風室                                                                                                    |                 |                             |                                      |                              |                                                        |
|         |                            |                                                                                                    |                 |                             |                                      |                              |                                                        |
|         |                            |                                                                                                    |                 |                             |                                      | 利印配保及未                       | 成年子女授權書                                                |
|         | and it had                 |                                                                                                    |                 |                             |                                      |                              |                                                        |
| 兼       | 斤增                         |                                                                                                    |                 |                             |                                      |                              |                                                        |
| <u></u> | 管理                         | 稱謂                                                                                                    |                 | 姓名                          | 身分證                                  | 或居留證號                        | 授權時間                                                   |
| *       | 所增<br>管理<br>授權             | 稱調<br>本人                                                                                                 |                 | 姓名<br>曼森                    | 身分證<br>F126138<br>F326128            | 或居留證號<br>238                 | 授權時間<br>2014/7/24 下午 02:11:58                          |
| *       | 所増<br>管理<br>授権<br>授権       | 稱謂<br>二本人<br>1<br>1<br>1<br>1<br>1<br>1<br>1<br>1<br>1<br>1<br>1<br>1<br>1<br>1<br>1<br>1<br>1<br>1<br>1 |                 | 姓名<br>曼森<br><u>阿美</u><br>小森 | 身分鐘<br>F126138<br>F226138<br>F122313 | 或居留證號<br>238<br>238<br>131   | 授権時間<br>2014/7/24 下午 02:11:58<br>2014/7/24 下午 02:11:58 |

子女同步授權。

8. 申報人及配偶各別 授權後,務必點按 畫面正下方【授權 送出】按鈕,始完 送出】按鈕,始完 成授權作業。「授權 送出」成功後,畫 面右下方會顯示近 期授權送出時間(詳 左圖2)。

# 步驟四-2:辦理授權/上傳-情形 2:申報人配偶不使用自然人憑證授權而採用紙 <u>本授權</u>

圖 1

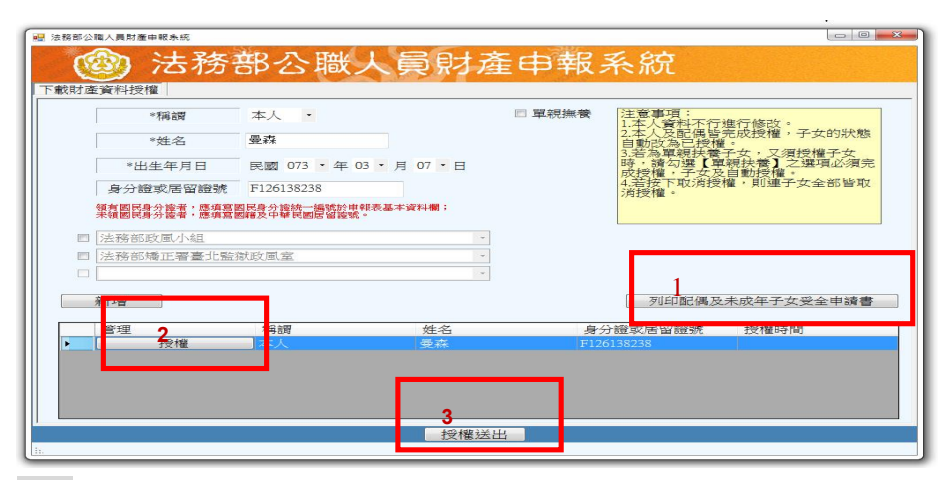

圖 2

|             |          | 授權書。       |                                  |                                                                                                    |       |            |                                     |
|-------------|----------|------------|----------------------------------|----------------------------------------------------------------------------------------------------|-------|------------|-------------------------------------|
| 身分。         | 姓名。      | 出生年月日↔     | 國民身分證統一編號→                       |                                                                                                    | 42    | ÷          | -2                                  |
| 授權人。        | 夏森-      | 73/03/07-  | F126138238+                      |                                                                                                    |       |            |                                     |
| (平 4g<br>人) |          |            |                                  |                                                                                                    | +2    | +2         | ø                                   |
|             | 服務機關↔    | 戦稱・        | 機關地址や                            |                                                                                                    |       |            |                                     |
|             | 法務部2↔    | 夏森の        | 100 台北市 2 中正區重慶<br>南路 1 段 130 號~ | 被授權人。                                                                                                    | (受理财産 | 申報機關【構     | 】全稱)→                               |
|             |          |            |                                  | e de la companya de la companya de l | 法務部政風 | 小組ャ        |                                     |
|             | 臺灣臺北監獄。  | 夏森。        | 333桃園縣龜山鄉宏德新                     | به<br>-                                                                                                    | 法務部矯正 | 署台北監狱政     | 風室↔                                 |
|             |          |            | 村 2 號↔                           | 47<br>246 262 mile +22                                                                                                    | ·     | 1          | معاديا عاد معاد ما ما معاد معاد الم |
|             |          |            |                                  | 按權爭項。                                                                                                    | 甲報人及  | 記稿為辨理之     | 、職人員財產甲報事宜同意                        |
|             | o        | ÷          | 4                                |                                                                                                    | 受理财產  | 申報機關(樟     | (4)利用法務部財產申報查                       |
|             |          |            |                                  |                                                                                                    | 核平臺向  | 内政部地政司     | ]、臺灣集中保管結算所服                        |
|             |          |            |                                  |                                                                                                    | 份有限公  | 司、中華郵政     | 化股份有限公司及臺銀人畫                        |
| 授權人-        | 姓名↔      | 出生年月日。     | 國民身分證統一編號→                       |                                                                                                    | 保險股份羽 | 有限公司等 7    | 7個介接機關(如附表,另                        |
| (申報人        | 阿美。      | 76/08/10-  | Q223134123-                      |                                                                                                    | 請注意:  | 介接機關隨時     | F會有增減,且該等機關p                        |
| 之配偶)。       |          |            |                                  |                                                                                                    | 能提供之  | 财產相關資料     | 4亦將視其配合狀況及網路                        |
| 授權人。        | 姓名。      | 出生年月日。     | 國民身分證統一編號。                       |                                                                                                    | 申報軟體  | 限制等因素而     | o有無法提供情事,故申報                        |
| (申報人        | 小森。      | 86/06/13-  | Q123134123~                      |                                                                                                    | 人於申報  | 财產時仍應着     | 畫畫詢、溝通及檢畫義務                         |
| 已未成年        |          |            |                                  |                                                                                                    | 始能確保  | 資料無訛)耳     | R得申報人及配偶、未成年                        |
| F) +        | 1. 11    | 02/08/00 - | D221412212.                      |                                                                                                    | 子女於10 | 3 年 11 月 1 | 日申報日當日之土地、建                         |
|             | 小 失 ?    | 92/08/090  | R2014123120                      |                                                                                                    | 物、所得  | 、存款、有價     | 武                                   |
|             |          |            |                                  |                                                                                                    | 投資等财产 | 查相關資料,     | 提供予申報人,填載於10:                       |
|             | <i>ب</i> | +2         | e2                               |                                                                                                    | 年公職人  | 員财產申報書     | 上:不動產、存款、有個                         |
|             | 0        |            |                                  |                                                                                                    | 游养及保旧 | 合笔相传播。     | 探山电极。                               |

- 1. 同步驟四-1 之 1.
- 2. 同步驟四-1之3.
- 如申報人配偶採紙本 授權,請申報人<u>列印</u> 授權書後(左圖1), 再於授權書之 WORD 檔內編輯完成配偶及 未成年子女基本資 料。申報人務必點按 畫面正下方【授權送 出】按鈕,始完成授 權作業。
- 4.本人及配偶應於紙本 授權書正本親自簽名 蓋章,送交受理申報 政風機構登打配偶及 未成年子女基本資料 (詳左圖2)。

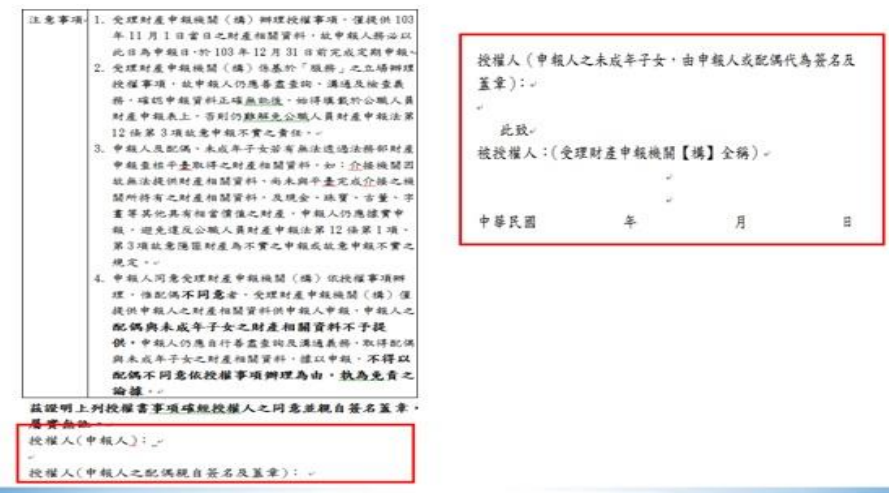

#### 步驟四-3:辦理授權/上傳-情形3:單親撫養(未成年子女自動同步授權)

|   | *稱總                          | 子             | •  |                | 図 單親撫養            | 注意事項:<br>1.本人管料不行              | 進行條改。                                                |
|---|------------------------------|---------------|----|----------------|-------------------|--------------------------------|------------------------------------------------------|
|   | *姓名                          |               |    |                |                   | 2.本人及配傷皆自動改為已授權                | 完成授權,子女的狀態                                           |
|   | *出生年月日                       | 民國            | ・年 | •月 •日          |                   | 3.若為單現扶養<br>時,請勾選【單<br>成細線,子在四 | 子女,又須授權子女<br>【現扶養】之選項必須完<br>。自動過程,                   |
|   | 身分證或居留證號                     | 1             |    |                |                   | 4.若按下取消授                       | 權,則連子女全部皆取                                           |
|   | 25.10                        |               |    |                | į                 | 列印配偶及未成                        | 年子女授權書                                               |
|   | 771-12                       |               |    |                |                   |                                |                                                      |
|   | 管理                           | 稱謂            |    | 姓名             | 身分                | 计證或居留證號                        | 授權時間                                                 |
|   | <sup>索」2</sup><br>管理<br>取消授權 | 稱調<br>二本人     |    | 姓名<br>曼森       | 身分<br>F126        | 计證或居留證號<br>138238              | 授權時間<br>2014/7/24 下午 02:11:5                         |
| • | 着理<br>取消授權                   | 稿<br>調本人<br>子 |    | 姓名<br>曼森<br>小森 | 身分<br>F126<br>Q12 | 分證求居留證號<br>5138238<br>3134123  | 授權時間<br>2014/7/24 下午 02:11:5<br>2014/7/24 下午 02:11:5 |

#### 步驟五:查詢授權結果

|                                                                                                    | 法務部公職人員財產申報系統                                                                                                    |
|----------------------------------------------------------------------------------------------------|----------------------------------------------------------------------------------------------------|
| <ul> <li>次数億下載</li> <li>中昭結果蜜問</li> <li>対重資料浸種種塗的</li> <li>常完何類說明</li> <li>相関連結</li> <li>相関連結</li> <li>空碼申請</li> <li>忘記密碼</li> <li>率記密碼</li> <li>率現人使用手冊下載</li> </ul> | 引産申税授権結果宣約<br>母分證統一編號:<br>出生年月日:<br>遭調日期: 2014-11-01<br>融證碼:<br>登越<br>単成                                                                                                    |
| <u>此致機關</u><br><sup>2</sup>                                                                                                    | 姓名         身分證統一編號         關係         授權方式         授權時間                धा              3               本人             線上               2015/5/28             上午             09:51:08                 ±             L               3               本人             線上               2015/5/28             上午             09:51:08 |

「單親撫養」之操作方 式如下:

- 1. 同步驟四-1之1.
- 2. 同步驟四-1 之 3.
- 點選申報人本人「授 權」按鈕(系統即變 更文字為「取消授權」及顯示「授權時間」)。
- 4. <u>勾選「單親撫養」按</u> <u>鈕,未成年子女即同</u> 時完成授權。
- 5.再按「授權送出」
   鈕,授權送出成功
   後,畫面右下方會顯
   示近期授權送出時
   間。

授權成功後,可於財產 網路申報系統 <u>https://pdis.moj.gov.tw</u>

「財產資料授權查詢」 專區輸入身分證統一 編號、出生月日、驗證 碼等資料,即可查詢授 權結果。

步驟一:詳閱下載財產資料注意事項

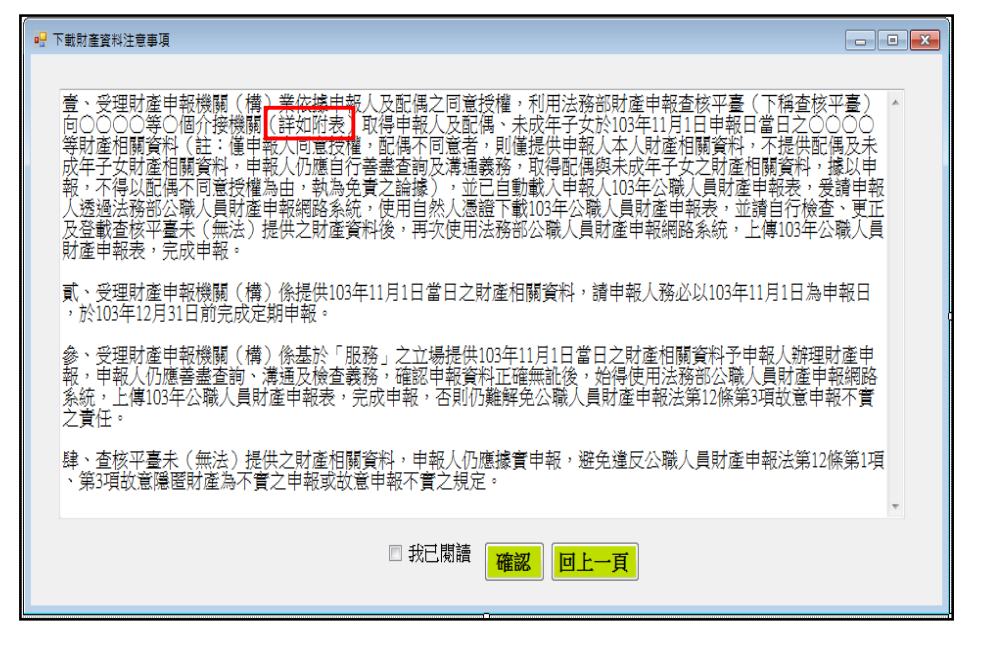

### 步驟二:預覽11月1日財產資料

| 1+24 (12/10/224)                                                                                                    | #5                                                                                                    | (8.5)                                                                                                    | ***                                                                                                    | 外装饰器                                                                                                    | 新春餐油商名的公司春餐油商                                                                | 預覽11月1日                                                              | 財產資料                                                            |
|----------------------------------------------------------------------------------------------------|----------------------------------------------------------------------------------------------------|----------------------------------------------------------------------------------------------------|----------------------------------------------------------------------------------------------------|----------------------------------------------------------------------------------------------------|------------------------------------------------------------------------------|----------------------------------------------------------------------|-----------------------------------------------------------------|
| 8120023台新國際商業級<br>行款南分行                                                                                                    | 定期存款                                                                                                    | 新臺幣                                                                                                    | test                                                                                                    |                                                                                                    | 5, 000, 000                                                                  | 預築僅供參考財產                                                             | 這料是否正確                                                          |
| 1060025台北市第九信用<br>合作社興隆分社                                                                                                    | 活期存款                                                                                                    | 新臺幣                                                                                                    | test                                                                                                    |                                                                                                    | 1, 000, 000                                                                  | 业非已元成审報。<br>請按下方按鈕進入<br>資料【上傳】                                       | 確認無語後,<br>申報軟體並完成                                               |
| 總申報筆數: 2筆                                                                                                    |                                                                                                    |                                                                                                    |                                                                                                    |                                                                                                    |                                                                              |                                                                      |                                                                 |
| ★「存款」包括支票存款、市務<br>確定用違之信托資金。包括新台<br>★申報人本人、記偶良未及年子<br>★外等(通)須料金利量幣時。 (八)有價證券(總價額)                                                                   | 存款,定期存款、備<br>等,外等(医)存款<br>会名下「各別」之存<br>均以申報日之收盤圖<br>新臺幣150,000月                                              | (首存款、優惠存款、<br>这內,<br>欺總額累計道新台幣<br>平為計算標準。<br>む)                                                                                 | 综合存款、可鲜强)<br>(一百萬元者,即應)                                                                                                    | 页期存單單金融事業主作<br>自申報人通筆申報 ·                                                                                            | F映關 (場) 位定之各種存款良由公司                                                          | 下載11月1日<br>進行日                                                       | 財產資料<br>P報                                                      |
| ★「存款」包括支票存款、准要<br>填定用違之信化资金。包括封<br>素申報人本人、記得去点在年一<br>★介幣(国)資料金料量幣時,<br>(八)有價證券(總價額<br>★申報人本人、配備及来<br>1.股票(總價額:新臺幣)                                  | 存款、定期存款、額<br>等、外等(區)存款<br>安省下「各別」之存<br>時以申報日之收盤圖<br>:新臺幣150,000戸<br>成年子女名下「名<br>50,000元)                     | 首存款、量急存款、<br>立内。<br>政治額累計道所合等<br>平為計算標準。<br>も)<br>を別」之各類有價                                                                      | 線合存款、可積緩)<br>(一百萬元者,即應)<br>證券總額累計達                                                                                                    | 奖朗华單單金融事業並行<br>台中線人送筆中線。<br>新臺幣一百萬元者,                                                                                | P版發 (編) 但文之各種存取及由公司<br>即應由申報人送筆中級。                                           | 下載11月1日<br>進行目<br>下載財產資料並進<br>請申報人仍應蓋通<br>檢查報人仍應蓋通<br>檢查》完成申報        | 財產資料<br>早報<br>注前、<br>清報、<br>清報<br>新<br>清報<br>調<br>後<br>清教<br>行業 |
| ★ 「存款」包括支票条款、項票<br>確实用達之は政策量、包括約4<br>年間本点人、容服具点或年子<br>★外幣(值)項料企和量幣時,<br>(八)有價證券(總價額<br>★申報人本人、配偶及来<br>1.股票(總價額;新臺幣]<br>名編                           | 存款、定期存款、第<br>等等、外勢(国) 存款<br>女名下「各別」之存<br>新一条幣150,000<br>成年子女名下「<br>50,000元)<br>州東人                           | 当存款、優豊存款、<br>進内,<br>近規類素料送料台等<br>準為計算標準。   と)   5.2 各類有償   反数                                                                   | 線合存款、可轉載)<br>(一百萬元者、印應)<br>證券總額累計達<br>慶安賞8                                                                                                    | 2期存單單金部軍票支付<br>10申組人通貨申組。<br>新臺幣一百萬元者。<br>11<br>11<br>11<br>11<br>11<br>11<br>11<br>11<br>11<br>11<br>11<br>11<br>11 | P 無關(場)信欠之各種保收及由公司 P 無關(場)信欠之各種保收及由公司 P 應由申報人还筆申報。 約度由申報人还筆申報。 約長等处理或於合於長等处理 | 下載11月1日<br>進行日<br>下載时座資料並建<br>請申時人仍將整理<br>模畫教持。保護部署                  | 財產資料<br>早報<br>入申報軟體,<br>這詞、溝通及<br>料無調後請按<br>作業                  |
| ★ 「存款」已接支票条款: 法委<br>項支用違之(前致量公: 包括約4)<br>专用(本人、公式具点成平子<br>★介等(值) 源於全部量等時,<br>(八)有價證券(總價額: 新臺幣]<br>」股票(總價額: 新臺幣]<br>名稱<br>0000019票款或置款,明證券股代<br>實限公司 | (字数・定題作表、<br>等・5%(重) 今年<br>安太市下「431」之序<br>時以事戦日之改整重<br>・新臺幣150,000万<br>成年子女名下「4<br>50,000元)<br>州市人<br>* test | 第年款、優惠年款、<br>(点内、<br>次期(現累+1道新台等<br>年為計算標準・<br>と)<br>()<br>()<br>()<br>()<br>()<br>()<br>()<br>()<br>()<br>()<br>()<br>()<br>() | (4) 保合存款、可轉載)<br>(一百萬元者,即應)<br>(1) 一百萬元者,即應)<br>(1) 一百萬元者,即應)<br>(1) 一百萬元者,<br>(1) 一百萬元者,<br>(1) 一百萬元者,<br>(1) 一百萬元者,<br>(1) 一百萬元者,<br>(1) 一百萬元者,<br>(1) 二百萬元者,<br>(1) 二百二,<br>(1) 二百二,<br>(1) 二百二,<br>(1) 二百二,<br>(1) 二百二,<br>(1) 二百二,<br>(1) 二百二,<br>(1) 二百二,<br>(1) 二百二,<br>(1) 二百二,<br>(1) 二百二,<br>(1) 二百二,<br>(1) 二百二,<br>(1) 二百二,<br>(1) 二,<br>(1) 二,<br>(1 | (期存早早金知事業支付)<br>日中風人送董中風・<br>新臺幣一百萬元者・<br>日<br>月日<br>日                                                               | PHIS(場)信文之各種非改良由公司<br>中即應由申題人送筆申題,<br>料量型推開成件合料量型推開<br>150,000               | 下載11月1日<br>進行目<br>下載目標一次開業編<br>操電報務,確認續<br>[上傳]完成單句<br>略過,自行<br>資料進行 | 財產資料<br>甲報<br>之申報航端,<br>濟調、溝通及<br>和無調後請按<br>作業<br>登打財產<br>行申報   |

 下載財產資料申報 期間:<u>105年12月5</u> 日起至12月31日進 入本部公職人員財產 申報系統 https://pdis.moj.gov.tw

系統會跳出此視窗。
2. 詳閱注意事項及確認
認附表(提供下載財產項目及資料來源一覽表),並勾選「我已閱讀」,按確認後始可進入下載作業。

可先針對將下載之資料 進行預覽,俾確無誤後, 再按下方「下載11月1 日財產資料進行申報」 鈕進入申報軟體。

# 步驟三:下載11月1日財產資料進行申報

| ()<br>(**) | 法務部                |              | 人員第          | 材産日               | 日報日子             | <                 | 5               | 預覽11月1日                   | 日財產資料                |
|------------|--------------------|--------------|--------------|-------------------|------------------|-------------------|-----------------|---------------------------|----------------------|
| 「賃證券       | 其他財產(              | 米酸           | 賃權           | (第1%)             | 事業投資             | (爾註               |                 |                           |                      |
| 10000      | South S A          |              | 13           | - 秋<br>(音楽)明:     | 小股               |                   |                 | <b>預覽僅供參考时</b><br>並非已完成申輯 | 查資料是否正確,<br>· 確認無證後, |
| AN INCOME  |                    | +725         |              | 建物(房屋)            | 坐落之土地理           | <b>以真般於此。</b>     |                 | 請按下方按紐進<br>資料【上傳】         | 入申朝軟體並完成             |
|            | advect costs as an | 3313         | 23           | 土地不論地目若一筆土地多      | 為何,均應自<br>個地號,則要 | 1報。<br>5筆地號均高軌    | 8天。             |                           |                      |
| 所有權人       | Wattinger, He      | -            | 4.           | 土地地號、面<br>, 並註明登記 | 積與持分應的<br>或取得之時間 | 複数或登記器            | (本・)            |                           |                      |
| 記名(取得)     | serve Beard 0.25   | , * # 05 * ) | 9 25 - 8 5.  | 土地如係中報 長價額者・以     | 目前五年内軍軍法         | (得者·並應申<br>地公告現值率 | 19報告での<br>文市で使き | 下載11月1日                   | 日財產資料                |
| 登記(取得)     | 原因                 |              | 6            | 國外相關財產            | 讀填寫於"備           | <u>e</u>          |                 | 進行                        | 申報                   |
| 取得價額       |                    | 補充說明         |              |                   | AND STREET -ST   | 國電子體本系            | 100 B           |                           |                      |
| 新增         |                    |              |              |                   | ¢                | 政部地政司總            | 1125            | 下載財產資料並該<br>請申報人仍應要       | 進入申報軟體,<br>書音論、凝補及   |
| 土地坐到       | 5                  | 面積(平方<br>公尺) | 權利範圍(持<br>分) | 所有權人              | 登記(取<br>導)時間     | 登記(取<br>得) 服因     | 取得              | 檢查義務,確認)<br>【上傳】完成申(      | 資料無調後請按下<br>單作業      |
| 臺北市大同      | 医1段一二小段0           | 12           | 12/29        | 廠商測試傷             | 0290525          | 101.967 13-05     | 0               |                           |                      |
| 臺北市大同      | 國2段一二小段0           | 12           | 12/29        | 資訊測試用             | 0290525          | 调解移移              |                 | 9 0                       | )                    |
| 高小市大学      | UK 460             | 12           | 12/28        | 1211 M 14 PE      | 0290525          | 10 9213 85        |                 | 取湯,白谷                     | 来出社会                 |
| A LOAN     |                    | 1.2          |              | PR BOLING \$26,76 |                  | A-10-10-10        |                 | · 資料進                     | 行申報                  |
|            |                    |              |              |                   |                  |                   |                 |                           |                      |
| <u>u</u>   |                    |              |              |                   |                  | _                 |                 | 不下朝时表读出                   | - 高級連入中部             |

部公職人員財產申 報系統,提供申報 人之財產資料,係 以<u>11月1日為申報</u> <u>基準日之</u>財產資料。 2.請自行登載財產申 報系統未(無法) 提供之<u>11月1日</u>財 產資料後,上傳完 成申報。

其他作法:略過,自行登打財產資料進行申報

| (四) 石小                 | 方 ap 公 臧 人 貝        | 別進中報於流                                                  |                                         |
|------------------------|---------------------|---------------------------------------------------------|-----------------------------------------|
| i本資料 配偶及未<br>「價證券 其他財產 | 成年子女 土地 建物<br>保險 債權 |                                                         | 預覽11月1日財產資料                             |
| ・欄位為必填欄位・其餘            | 余非必填欄位;資料如有誤・請治     | 政憲人員修正・」 出生年月日 民國 073 ・                                 |                                         |
| *申報日 民國 *              | 年 月 日 申報日」是         | 指申報財產基準日,並非文件上傳日。                                       | <b>市其</b> 建快至"對產業科学者」<br>並非已完成申報。確認無調後, |
| *申報人姓名                 | 資訊測試用               | 中華民國居留證號                                                | 請按下方按鈕進入甲報軟體亞完成<br>資料【上傳】               |
| *國民身分證統一編號             | F126138238          | 「現有面民身分論者・應填直面民身分論級一編或於申報表基<br>手稿開始為公論者、應值查問論及中華経開展回論報。 |                                         |
|                        | 1 法務部               |                                                         |                                         |
| *服務機關                  | 2                   |                                                         | 下載11月1日財産資料                             |
|                        | 3.                  |                                                         | 進行申報                                    |
|                        | 1. 禁政軍室主任           | 3.                                                      |                                         |
| *单位皮嗽得                 | 2.                  |                                                         | 下載財產資料並進入用雜軟體;                          |
| 職級                     | - 「國防部」             | 專用」                                                     | 請甲級人切聽者圖查用 溝邊反<br>檢查義務 確認資料無調後請按下       |
|                        | 1. 100 台北市中正區重慶南路1  | 段130號                                                   | [上傳] 死虎甲報行                              |
| *根構地址                  | 2.                  |                                                         |                                         |
|                        | 3.                  |                                                         |                                         |
| "聯絡電話(公)               | ( ) #               | *聯絡電話(宅) ( )                                            | 。 略過,目行登打財產                             |
| 行動電話                   |                     |                                                         | 員小子2021」中午6                             |
| *戶籍地址                  |                     |                                                         |                                         |
| *通訊地址                  |                     | 門 <b>同戶籍</b> 地址                                         | 小「駅村屋賀料・皇孫進人甲和<br>軟體自行進行登打              |

若選擇按鈕「略過,自 行登打財產資料進行 申報」,則系統不會帶 入任何財產資料,申報 人須自行登載所有自 行查詢之財產資料。

※請注意:受查詢機關(構)隨時會有增減,該等機關(構)所能提供之財產相關資料亦將視其配合狀況及網路申報軟體限制等因素而有無法提供情事;且政風機構係基於「服務」之立場辦理授權事項,故申報人仍應善盡查詢、溝通及檢查義務,確認申報資料正確無訛後提出申報,否則仍難解免公職人員財產申報法第12條第3項故意申報不實之責任。